## Ecrire un mail

Pour rédiger un mail, rien de plus simple.

Cliquer sur "Nouveau message" (en bleu en haut à gauche de votre écran, dans l'onglet "Mail").

Apparaît l'interface ci-dessous :

| Mail                                                          | Contacts                     | Calendrier                     | Tâches            | Préférences                  | Rédiger 🛛               | C Rédiger ≥ •                                |  |  |  |
|---------------------------------------------------------------|------------------------------|--------------------------------|-------------------|------------------------------|-------------------------|----------------------------------------------|--|--|--|
| Envoyer                                                       | • Annuler                    | Enregistrer le br              | ouillon Cry       | oter le message              | igner le message        | e 🛣 Options 🗸 11                             |  |  |  |
| À :                                                           | 1                            |                                |                   |                              |                         |                                              |  |  |  |
| Cc :                                                          | 2                            |                                |                   |                              |                         |                                              |  |  |  |
| Sujet :                                                       | 3                            |                                |                   |                              |                         |                                              |  |  |  |
| Joindre 👻                                                     | R <mark>4</mark> marque : Po | our joindre un ou pl           | lusieurs fichiers | s à ce mail, il vous su      | ıffit de les faire gli  | glisser depuis leur emplacement de stockage. |  |  |  |
| Sans Serif                                                    | - 12pt                       | <ul> <li>Paragraphe</li> </ul> | - B <i>I</i>      | <u>U</u> <u>-</u> , <u>А</u> | · <u>A</u> · <u>E</u> · | ਾ ⊟ * ≝ * ** ₽ ∓ ∓ ≡ ⊠ & © Ω − ⊞* ♥ ↔ ↔      |  |  |  |
|                                                               | 5                            |                                |                   |                              |                         |                                              |  |  |  |
| Madame X<br>Trésorière de l'Association "Solidarité Zourit" 9 |                              |                                |                   |                              |                         |                                              |  |  |  |

1 - Insérer l'adresse mail (qui peut être déjà enregistrée dans vos contacts)
 2 - Ajouter les destinataires en copie. (Pour ajouter des copies incognito CCI, cliquer sur "CC", puis compléter le champ CCI dans la nouvelle fenêtre)
 3 - Mentionner le sujet de votre mail

- 4 Insérer une ou des pièces jointes depuis votre ordinateur
- **5** Rédiger votre mail, vous pouvez choisir les options (police, taille ...) juste au-dessus
- 6 Insérer une image
- 7 Insérer un lien avec raccourci
- 8 Insérer un tableau directement dans la rédaction de votre mail

 9 - Votre signature (que vous pouvez enregistrer directement dans les Préférences - Cf "Préférences- Signature")

10 - Envoyez votre mail (vous pouvez programmer un mail : cliquer sur la petite flèche de "Envoyer" et choisir "Envoyer plus tard ..." et définir une date et une heure)
 11 - Dans les options, vous pouvez demander un "accusé de réception"

Le +: Sur la coche bleue "Abc" vous pouvez utiliser le correcteur automatique

Notes :

- un mail ne doit pas peser plus de 26Mo sous peine de ne pas pouvoir être envoyé
- certains destinataires refuseront systématiquement tout mail pesant plus de 10Mo
- $\rightarrow$  pensez à être économe et sobre

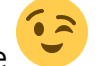

## Ecrire un mail "en tant que"

Si vous souhaitez écrire un mail au nom d'une adresse qui n'est pas la vôtre (comme "compta@monasso.fr"), il faut que le propriétaire de cette adresse ("compta@monasso.fr") vous délègue les droits pour le faire.

Se rendre dans la messagerie de cette adresse ("compta@monasso.fr") avec son mot de passe, aller dans "Préférences" / "Comptes" puis dans la partie "Paramètres du compte principal".

Cliquer sur "Ajouter un délégué" et inscrire l'adresse de la personne qui pourra écrire en son nom.

Cocher "Envoyer Comme".

| à:   | Autorisations du délégué                                |   |  |  |  |  |  |  |  |  |
|------|---------------------------------------------------------|---|--|--|--|--|--|--|--|--|
| ne : | Adresse mail : FA Test ×<br>Envoyer comme               |   |  |  |  |  |  |  |  |  |
|      | OK Annuler                                              |   |  |  |  |  |  |  |  |  |
|      | Aucun résulta                                           | a |  |  |  |  |  |  |  |  |
| C    | Ajouter un délégué Modifier les autorisations Supprimer |   |  |  |  |  |  |  |  |  |

Ici, l'utilisateur FA test, pourra écrire un mail et choisir comme expéditeur "FA test" ou "compta@monasso.fr"

Ici en exemple, il y a plusieurs expéditeurs possibles lors de la rédaction d'un mail.

| Expéditeur : | Compte principal (Francois Audirac <francois.audirac@cemea.asso.fr>)</francois.audirac@cemea.asso.fr> | -          |  |
|--------------|----------------------------------------------------------------------------------------------------|------------|--|
| À :<br>Cc :  | Compte principal (Francois Audirac <francois.audirac@cemea.asso.fr>)</francois.audirac@cemea.asso.fr> | Choisissez |  |
| Sujet :      |                                                                                                    |            |  |

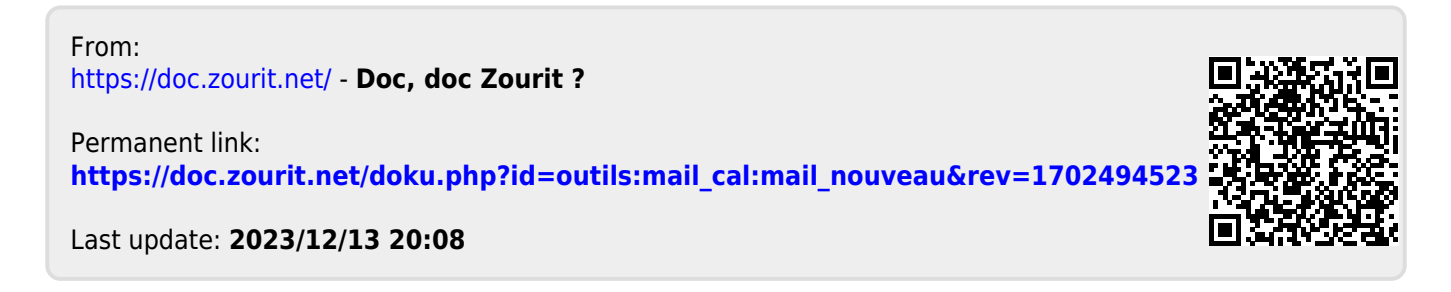